## BTP-2002CP 热敏打印机

# 用户手册

山东新北洋信息技术股份有限公司

| -+ 10            |    |
|------------------|----|
| 戶                |    |
| 安全须知             | 4  |
| 1. 概述            | 6  |
| 1.1 简介           | 6  |
| 1.2 主要特点         | 6  |
| 2. 主要技术指标        | 7  |
| 2.1 技术规格         | 7  |
| 2.2 切刀技术参数       | 8  |
| 2.3 打印纸技术指标      | 8  |
| 2.4 打印位置         | 9  |
| 3. 外观和组件         | 11 |
| 3.1 外观和组件        | 11 |
| 3.2 告警指示灯和蜂鸣器的说明 | 13 |
| 4. 打印机的安装        | 14 |
| 4.1 打开包装         | 14 |
| 4.2 选择打印机安装位置和方向 | 14 |
| 4.3 连接AC电源适配器    | 15 |
| 4.4 连接接口电缆       | 15 |
| 4.5 连接钱箱         | 16 |
| 4.7 纸卷的安装        | 16 |
| 4.8 打印机自检        |    |
| 5. 打印机的日常维护      | 19 |
| 5.1 打印头清洁        | 19 |

目

录

| 5.2 传感器清洁       | 19 |
|-----------------|----|
| 5.3 打印胶辊清洁      |    |
| 6. 接口信号         | 21 |
| 6.1 并行接口        | 21 |
| 6.2 串行接口        |    |
| 6.3 USB接口       |    |
| 6.4 以太网接口       | 23 |
| 6.5 无线局域网接口     | 24 |
| 6.6 电源接口        | 25 |
| 6.7 钱箱接口        | 25 |
| 7. 故障处理         |    |
| 7.1 切刀故障处理      |    |
| 7.2 打印机不工作      | 27 |
| 7.3 告警指示灯和蜂鸣器报警 | 27 |
| 7.4 打印过程中出现的问题  |    |

本手册内容未经同意不得随意更改,山东新北洋信息技术股份有限公司(以下简称新北洋)保留在技术、零部件、软件和硬件上变更 产品的权利。用户如果需要与产品有关的进一步信息,可与新北洋或 经销商联系。

未经新北洋的书面许可,本手册的任何章节不得以任何形式、通 过任何手段进行复制或传送。

下文中切刀相关的内容只适用于带切刀配置的机型。 版**权** 

本手册于 2010 年印制,版权属于新北洋。

中国印制。

2.5版本。

商标

新北洋使用的注册商标是 **三八三**<sup>®</sup>和 BEIYANG<sup>®</sup>。 警告、注意

▲ 警告 必须遵守,以免伤害人体,损坏设备。

/ 1、注意 给出了打印机操作的重要信息及提示。

新北洋质量管理体系通过下列认证:

1) ISO9001 质量管理体系认证

2) ISO14001 环境管理体系认证

3) OHSAS18001 职业健康安全管理体系认证

4) IECQ QC080000 有害物质过程管理体系认证

3

#### 安全须知

在操作使用打印机之前,请仔细阅读下面的注意事项:

1. 安全警告

- 警告:不要触摸打印机的切刀和撕纸刀。
- 警告:打印头为发热部件,打印过程中和打印刚结束,不
  要触摸打印头以及周边部件。

#### ▲ 警告:不要触摸打印头表面和连接接插件,以免因静电损 坏打印头。

- 2. 注意事项
- 1) 打印机应安装在一个平整、稳固的地方。
- 2) 在打印机的周围留出足够的空间,以便操作和维护。
- 3) 打印机应远离水源并避免阳光、强光和热源的直射。
- 4) 不要在高温,湿度大以及污染严重的地方使用和保存打印机。
- 5) 避免将打印机放在有振动和冲击的地方。
- 不允许潮湿的空气在打印机的表面结露,如果已经形成,在露水消 除之前不要打开打印机的电源。
- 将打印机的电源适配器连接到一个适当的接地插座上。避免与大型 电机或其它能够导致电源电压波动的设备使用同一插座。
- 8) 如果较长时间不使用打印机,请断开打印机电源适配器的电源。
- 避免水或导电的物质(例如:金属)进入打印机内部,一旦发生, 应立即关闭电源。
- 10) 打印机不得在无纸的状态下打印,否则将严重损害打印胶辊和热敏 打印头。
- 11) 为了保证打印质量和产品的寿命,建议采用推荐的或同等质量的纸

张。

- 12) 插接或断开各个接口时,必须关掉电源,否则可能会引起打印机控制电路的损坏。
- 在打印效果满足使用要求的情况下,建议用户尽可能设置低等级的 打印浓度,以免影响打印头的使用寿命。
- 14) 用户不得自行拆卸打印机进行检修。
- 15) 妥善保管本手册,以备使用参考。

#### 1. 概述

1.1 简介

BTP-2002CP 是一款高性能的热敏打印机,可广泛应用于商业 POS 系统、餐厅收费系统、ATM 等各种需要现场实时打印的场合。

BTP-2002CP可以通过并行、串行、USB、以太网或无线局域网等 接口和其他设备连接,同时提供WINDOWS 2000/XP/Server2003/VISTA/ Server2008/WIN7、Linux、MAC操作系统下的驱动程序。

1.2 主要特点

- ◇ 低噪音、高速打印
- ◇ 方便快捷的上纸方式(Easy paper loading)
- ◇ 使用维护简便
- ◇ 支持标记纸和连续纸打印
- ◇ 兼容多种宽度纸张
- ◇ 自动切纸
- ◇ 钱箱控制接口
- ◇ 通讯接口可选
- ◇ 兼容 ESC/POS 指令

## 2. 主要技术指标

#### 2.1 技术规格

| 项目      | Ź                                                                                  | 参 数                           |  |
|---------|------------------------------------------------------------------------------------|-------------------------------|--|
| 打印方式    | 行式热敏                                                                               |                               |  |
| 打印分辨率   | 203DPI                                                                             |                               |  |
| 打印速度    | Max. 150mm/s                                                                       |                               |  |
| 打印宽度    | Max. 80mm                                                                          |                               |  |
| 纸类型     | 连续纸、标记纸                                                                            |                               |  |
| 条码支持类型  | UPC-A、UPC-E、EAN-8、<br>Code128、Code93、ITF                                           | EAN-13 Codabar Code39         |  |
| 字符支持    | 标准 ASCII(12×24)、压缩<br>GB2312 标准中文、韩文、                                              | 音 ASCII(9×17)<br>繁体中文、日文、英文可选 |  |
| 字符放大    | 所有字符可在横向和纵向穿                                                                       | 实现 1-6 级放大                    |  |
| 字符旋转    | 可实现四个方向旋转打印 (0 <sup>0</sup> ,90 <sup>0</sup> ,180 <sup>0</sup> ,270 <sup>0</sup> ) |                               |  |
| 纸探测     | 光电传感器(缺纸)                                                                          |                               |  |
| 上盖位置探测  | 微动开关                                                                               |                               |  |
| 打印头温度探测 | 热敏电阻                                                                               |                               |  |
|         | 位图下载                                                                               | 直接位图打印                        |  |
| 图形处理    | 最多可下载六幅位图,下<br>载缓冲区大小:<br>RAM:8KB                                                  | 支持位图模式,可实现快速图<br>形打印          |  |
| 通讯接口    | 下LASE:230KB<br>标准并行接口、RS232 串行接口、USB 接口、以太网接口、<br>无线局域网接口可洗                        |                               |  |
| 钱箱接口    | 可选择控制 1~2 路钱箱                                                                      |                               |  |
| 存储器     | RAM: 256KB, FLASH:                                                                 | 1M/2M4M 可选                    |  |
| 电源      | 直流 24V±5% 平均电流 1.5A<br>最大 8A(256个发热体同时工作)                                          |                               |  |
| 打印头寿命   | ≥100Km                                                                             |                               |  |
| 工作温度和湿度 | 5~45°C,20~80%RH(不结露)                                                               |                               |  |
| 贮存温度和湿度 | -40~55℃, ≤93%RH (40℃)                                                              |                               |  |
| 外形尺寸    | 142(W)×192(D)×139(H)mm                                                             |                               |  |

#### 2.2 切刀技术参数

| 项目     | 参数          | 备注                  |
|--------|-------------|---------------------|
| 切纸方式   | 滑动刀片        |                     |
| 切纸时间   | 600ms       | 切刀动作一次的时间           |
| 切纸间隔   | 2s          | 30次/分(最大)           |
| 适用纸类型  | 0.065~0.1mm | 同厚度普通纸              |
| 工作电压   | 24VDC       |                     |
| 最大静止电流 | 1.2A        | 24VDC               |
| 切刀寿命   | 100 万次      | 切纸厚度 0.080mm,标准测试条件 |

2.3 打印纸技术指标

2.3.1 连续纸参数

- •类型:热敏打印纸
- ・ 宽度: 82 ±0.5mm、80±0.5 mm、71.5±0.5 mm、61.5±0.5 mm、 55.5±0.5 mm
- •厚度: 0.06mm-0.09mm
- 纸卷外径: 最大80 mm
- 感热面: 纸卷外侧
- 推荐使用纸: POS打印纸(如: 三菱: F24OAC/F220-VP型热敏纸)
- •纸卷轴芯尺寸: 内径: 17.5 mm, 外径: 21.5mm
- 2.3.2 标记纸参数

使用标记纸时,黑标记的印刷位置必须位于缺纸传感器能够检测 到的地方。黑标记的反射率应小于 15%,打印纸其它部分的反射率应 该大于 85%,在黑标记之间的区域,不应有任何的图案,比如广告等。 标记的尺寸应满足下图所示的要求:

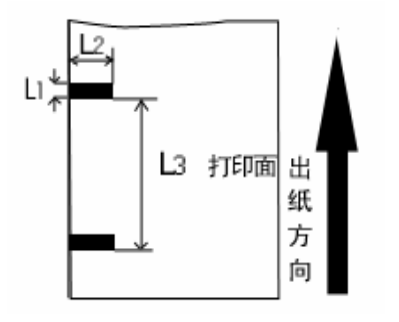

3mm<L1(黑标记的宽度)<10mm

L2(黑标记的长度)>20mm

20mm<L3(相邻黑标距离)<500mm

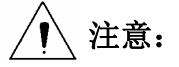

- 请选用推荐的或者同等质量的纸张,否则会影响打印质量甚至降低 热敏打印头的寿命。
- 2) 不要把纸粘在纸卷的轴芯上。
- 如果打印纸受到化学制剂或者油类的污染,有可能褪色或者降低感 热度,影响打印效果。
- 不要用指甲或者坚硬的物品摩擦打印纸的表面,否则可能会引起褪色。
- 5) 环境温度超过70°C时,打印纸会褪色,所以要特别注意环境的温度、湿度以及光照的影响。
- 2.4 打印位置

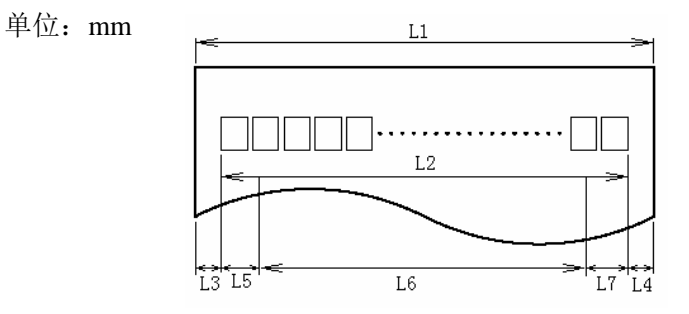

- L1 纸仓宽度: 83+0/-0.5mm
- L2 有效打印宽度: 80mm
- L3 打印头到纸仓左边距(固定宽度):1.2±0.3mm
- L4 打印头到纸仓右边距(固定宽度):1.2±0.3mm
- L5 左边距,可由命令设置(见编程手册),打印机默认值为7mm
- L6 打印区域宽度,由命令设置(见编程手册)
- L7 右边距,打印机默认值为9mm

根据纸卷的宽度不同,建议按照如下数值设置左边距和打印区域宽度:

| 纸张宽度           | L5左边距      | L6打印区域宽度         |
|----------------|------------|------------------|
| $82 \pm 0.5$   |            | 74               |
| 79.5±0.5       |            | 74               |
| $71.5 \pm 0.5$ | 默认值或命令设 四点 | (71.5±0.5)-L5左边距 |
| 61.5±0.5       | 直阻         | (61.5±0.5)-L5左边距 |
| $55.5 \pm 0.5$ |            | (55.5±0.5)-L5左边距 |

2.4.2 切纸位置

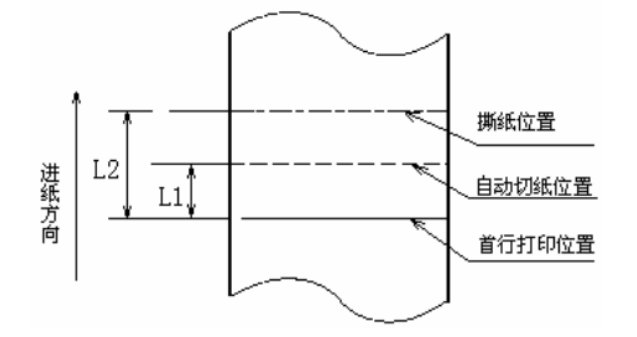

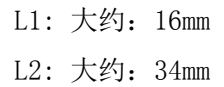

#### 3. 外观和组件

- 3.1 外观和组件
  - 1一切刀上盖
  - 2一 撕纸刀
  - 3一打印机上盖
  - 4一电源指示灯
  - 5一告警指示灯
  - 6一进纸键
  - 7一上盖扳手
  - 8一电源开关
  - 9一 电源接口 10--钱箱接口 11--通讯接口

3-2. 1-AT I Δ 5 7 8 9 10-Contraction of the second 11-14 13 12

12-切刀动刃 13-打印胶辊 14-切刀静刃 15-纸仓宽度调整件

16-打印机上盖位置传感器

17一缺纸传感器 部分按键及组件功能说明:

- a- 进纸键(6)
  - ♦ 进纸功能:

在打印机不报警的状态下,按下

此键可实现进纸动作。如果要长距离进纸,可持续按住按键。

◆ 打印配置样张功能:

在打开电源的同时按下此键,打印机会打印出配置样张,配置样 张包含打印长度,打印宽度,打印速度等设置内容。

- b- 电源指示灯(4) 指示电源的开关状态。
- c- 告警指示灯(5) 指示打印机的各种状态。在正常情况下,告警指示灯不亮;出错 状态下(如缺纸等),告警指示灯闪烁。
- d- 打印机上盖位置传感器(16) 监测打印机上盖的开合状态。
- e- 缺纸传感器(17) 连续纸状态下,用于检测有纸/无纸;标记纸状态下,用于检测 纸张的标记。
- f- 电源开关(8)

按下"O"关闭电源,按下"—"开启电源。

g- 纸仓宽度调整件(15) 纸仓的底部有四个长槽,将纸仓宽度调整件插在不同的槽中可分

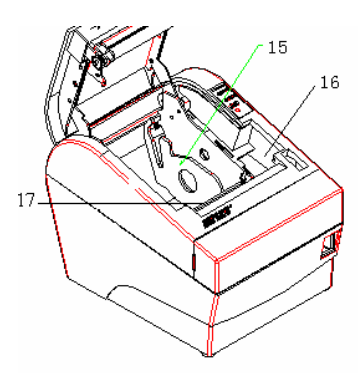

别适应打印宽度为80±0.5 mm、71.5±0.5 mm、61.5±0.5 mm、55.5 ±0.5 mm的打印纸,取出调整件,可打印宽度为82 ±0.5mm的打 印纸。

**注意**:调整件是打印机调整打印纸宽度不可缺少的一部分应注意 妥善保管。

3.2 告警指示灯和蜂鸣器的说明

打印机电源打开时,蜂鸣器会长鸣一声,说明打印机初始化成功。 告警指示灯闪烁和蜂鸣器鸣叫与打印机错误状态的对应表:

| 错误信息      | 蜂鸣器鸣叫 | 指示灯闪烁 |
|-----------|-------|-------|
| 切刀错误 (塞纸) | 长-长-伥 | 快     |
| 打印头抬起     | 短一长一短 | 慢     |
| 打印头过热 (★) | 长-短-长 | 快     |
| 缺纸        | 短一短一短 | 很快    |

 ★ 打印机利用热敏电阻来检测打印头的温度,如果打印头过热,保 护电路将切断打印头的电源,并停止打印。打印头过热保护的温度为
 65℃。

#### 4. 打印机的安装

4.1 打开包装

打开包装时,对照装箱单检查物品是否缺少和损坏。一旦出现这 种现象,请与经销商或厂家联系。

4.2 选择打印机安装位置和方向

BTP-2002CP 有两种安装方式: 挂在墙上和放置在桌面上。 打印机垂直悬挂使用时可按下述步骤进行操作:

1) 将挂板用四个 ST3 的自攻螺钉固定在打印机的底部 (如图 1)。

2) 将打印机悬挂在墙壁上(如图2)。

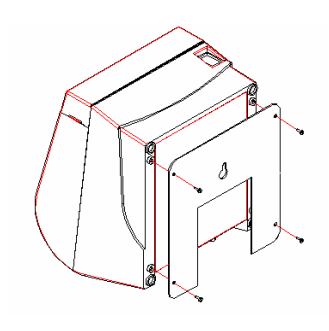

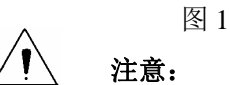

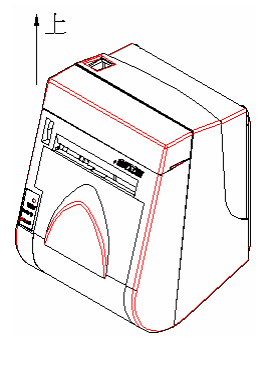

图 2

◆ 打印机应按图示方向悬挂,不能倒置。

◆ 固定在墙壁的挂钩应稳固牢靠,以免打印机跌落发生危险或损坏。

#### 4.3 连接 AC 电源适配器

1) 确认打印机的电源开关处于关闭状态;

 如图3所示,将电源适配器电缆插头平直的一面向上,插入打印机 后侧的电源接口内;

3) 接通电源适配器的输入电源。

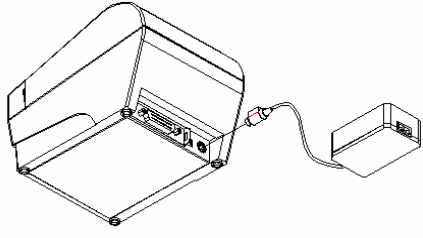

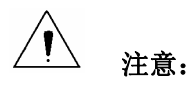

图 3

- ◆ 应采用厂家推荐的电源适配器或等同产品。
- ◆ 插拔电源适配器插头时,应手持插头的连接器外壳,不要用力拉 拔电缆。
- ◆ 避免拖动电源适配器的电缆,否则会损坏电缆,引起火灾和电击。
- ◆ 避免将电源适配器放置在过热的设备周围,否则电缆表面会融化, 引起火灾和电击。
- ◆ 如果较长时间不使用打印机,请断开打印机电源适配器的电源。

#### 4.4 连接接口电缆

- 确认打印机的电源开关处于关闭状态;
- 如下图所示,将接口电缆插入相配的 接口内,并用插头上的螺丝钉(或卡 簧)固定;
- 3) 将接口电缆的另一端连接到主机上。

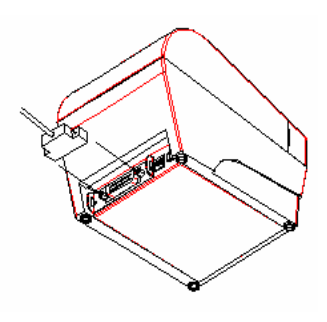

图 4

#### 4.5 连接钱箱

- 1) 确认打印机的电源开关处于关闭状 态:
- 2) 将钱箱连接电缆插入打印机后侧的钱 箱接口内。

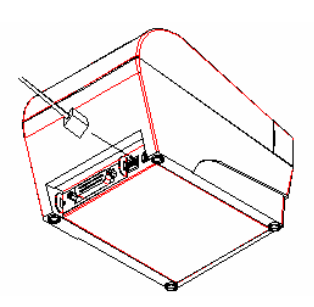

图 5 警告:钱箱接口只能连接钱箱设备(不能连接电话线等)。 4.7 纸卷的安装

4.7.1 打印纸的确认

连接完毕,打印机可以安装纸卷进行打印。打印前首先应确认打 印机使用的纸张类型。默认的纸张类型为连续纸,如果采用标记纸打 印,应首先将纸张类型设置为标记纸(详见编程手册)。

4.7.2 安装/更换打印纸卷

1) 打开打印机的电源:

2) 如图6所示方向扳动上盖扳手,打开打印机上盖;

3) 如图7所示,把纸卷放入纸仓内:

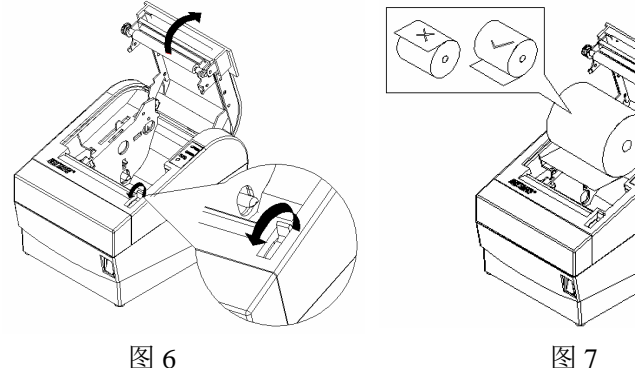

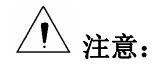

- ◆ 根据所使用的纸张规格调整纸仓宽度调整件。
- ◆ 装纸前,应确认纸卷符合下图正确的要求:

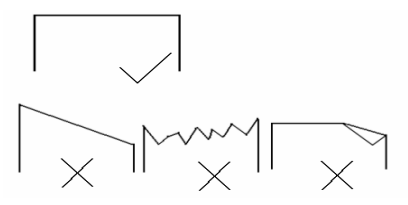

- ◆ 纸张的感热面应面向打印头,注意纸卷的绕向符合打印机的要求。
- ◆ 应确保纸卷处于缠紧状态。否则,可能会引起塞纸或其他故障。
- ◆ 纸卷应该平稳的放置在纸仓中,不要倾斜,否则会影响自动上纸 和打印。
- 沿出纸方向,将纸头拉出一段距离, 然后合上打印机上盖;

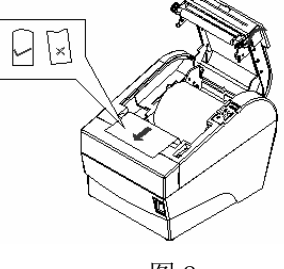

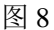

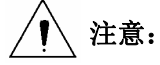

- ◆ 在关闭打印机上盖时,应使上盖扳手处在打开的位置。
- ◆ 打印机上盖的两侧必须充分的压下,否则会影响打印机的正常工作。
- ◆ 纸头的边缘不得偏离走纸通道。
- 5) 如图9所示, 撕掉多余的纸头。

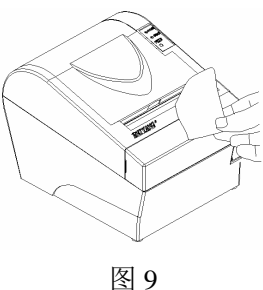

#### 4.8 打印机自检

纸张安装完毕后,打开电源的同时按住进纸键,打印机会自动打 印出配置样张。

#### 5. 打印机的日常维护

#### 5.1 打印头清洁

当打印机出现以下情况之一时,应清洁打印头:

◆ 打印不清晰;

◆ 打印的页面纵向某列不清晰;

◆ 进纸、退纸噪音大。

打印头清洁步骤如下:

- 1) 关闭打印机的电源,打开上盖;
- 2) 如果刚打印完毕,应等待打印头完全冷却;
- 3) 用柔软的棉布蘸无水乙醇(应拧干)擦除打印头表面的灰尘、污点;
- 4) 等待无水乙醇完全挥发后,合上上盖。

5.2 传感器清洁

- 当打印机出现以下情况之一时,应清洁缺纸传感器:
- ◆ 打印过程中,打印机偶尔终止打印,报警缺纸;
- ◆ 不能有效识别标记;

◆ 缺纸不报警。

缺纸传感器清洁步骤如下:

- 1) 关闭打印机的电源,打开上盖;
- 2) 用柔软的棉布蘸无水乙醇(应拧干)擦除传感器表面的灰尘、污点;
- 3) 等待无水乙醇完全挥发后,合上上盖。

5.3 打印胶辊清洁

当打印机出现以下情况之一时,应清洁打印胶辊:

◆ 打印不清晰;

◆ 打印的页面纵向某列不清晰;

◆ 进纸、退纸噪音大。

打印胶辊清洁步骤如下:

- 1) 关闭打印机的电源,打开上盖;
- 用柔软的棉布蘸中性清洗剂(应拧干)擦除打印胶辊表面的灰尘、 污点;
- 3) 等待清洗剂完全挥发后, 合上上盖。

## / 注意:

- ◆ 打印机日常维护时必须确保电源被关闭。
- ◆ 不要用手和金属物品触摸打印头表面,不得使用镊子等工具划伤 打印头、打印胶辊和传感器表面。
- ◆ 不得使用汽油、丙酮等有机溶剂。
- ◆ 等待无水乙醇完全挥发后,再打开电源继续打印。

### 6. 接口信号

#### 6.1 并行接口

打印机的并行接口为单向并行接口,支持 BUSY/ACK 握手协议。其接口插座为 36PIN CENTRONICS 插座。

| 引脚号   | 信号来源 | 信号定义                  |
|-------|------|-----------------------|
| 1     | н    | 数据锁存脉冲,打印机在该负脉冲的上升沿将数 |
| 1     | 11   | 据锁存到打印机               |
| 2     | Н    | 数据 0(最低位)             |
| 3     | Н    | 数据 1                  |
| 4     | Н    | 数据 2                  |
| 5     | Н    | 数据 3                  |
| 6     | Н    | 数据 4                  |
| 7     | Н    | 数据 5                  |
| 8     | Н    | 数据 6                  |
| 9     | Н    | 数据7(最高位)              |
| 10    | D    | 打印机应答信号,表示打印机已经接收前一个字 |
| 10    | Р    | 节的数据。为大约 1uS 的负脉冲     |
| 11    | Р    | 打印机忙,高电平表示打印机不能接收数据   |
| 12    | Р    | 缺纸信号,高电平表示打印机缺纸       |
| 13    | Р    | 通过 3.3K 电阻上拉到 5V      |
| 14    | _    | 未接                    |
| 15    | —    | 未接                    |
| 16    |      | 逻辑地                   |
| 17    |      | 机壳地,与逻辑地隔离            |
| 18    | —    | 通过 3.3K 电阻上拉到 5V      |
| 19~30 |      | 逻辑地                   |
| 31    | Н    | 经电阻上拉到 5V             |
| 22    | D    | 打印机错误信号,低电平表示打印机出现错误状 |
| 32    | Р    | 态。打印机输出缺纸信号同时输出错误信号   |
| 33    |      | 逻辑地                   |
| 34~35 | _    | 未接                    |
| 36    |      | 逻辑地                   |

注: H 表示信号来源为主计算机, P 表示信号来源为打印机。

6.2 串行接口

打印机串行接口与RS-232标准兼容,其接口插座为25PIN孔型D型插座。

| 引脚号       | 信号定义 |
|-----------|------|
| PIN1      | 机壳地  |
| PIN2      | TXD  |
| PIN 3     | RXD  |
| PIN 4     | RTS  |
| PIN 5~6   | 未接   |
| PIN 7     | 信号地  |
| PIN 8~19  | 未接   |
| PIN 20    | DTR  |
| PIN 21~25 | 未接   |

用户可以通过打印配置样张查询接口的设置状态。打印机默认的 串行接口设置为: 波特率9600bps、8位数据位、无校验、1位停止位、 握手方式为硬握手。

6.3 USB 接口

1) 参数

数据传输: 支持 USB1.1 协议。

连接器(打印机端): USB B 系列插座,支持通过 USB HUB 级 连。

2) 接口信号定义和功能描述

| 引脚号 | 信号名称  | 描述         |
|-----|-------|------------|
| 1   | VBUS  | +5V        |
| 2   | DATA- | 打印机数据传输负相端 |
| 3   | DATA+ | 打印机数据传输正相端 |
| 4   | GND   | 地          |

3) 接口连接器

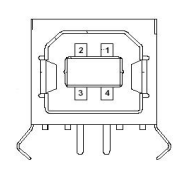

#### 6.4 以太网接口

- 1) 接口特性
  - ▶ 支持 10BASE-T 通讯
  - ▶ 兼容 Ethernet II 标准的帧类型
  - ▶ 指示灯显示网络连接状态和数据传输状态
  - ▶ 支持 9100 端口打印
  - ▶ 支持状态返回
  - ▷ 支持参数配置
  - ▶ 支持固件程序在线升级
  - ▶ 支持基于 HTTP 的打印机状态查询和接口模块维护。
- 2) 接口信号定义

接口采用符合 IEEE802.3 的 10BASE-T 标准, 接口信号定义如下:

| 引脚 | 信号名称 | 描述    |
|----|------|-------|
| 1  | TX+  | 数据发送+ |
| 2  | TX-  | 数据发送- |
| 3  | RX+  | 数据接收+ |
| 4  | NC   | 保留    |
| 5  | NC   | 保留    |
| 6  | RX-  | 数据接收- |
| 7  | NC   | 保留    |
| 8  | NC   | 保留    |

3) 接口连接器

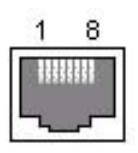

图 11

#### 6.5 无线局域网接口

- 1) 接口特性
  - ▶ 支持 802.11b、802.11g 通讯
  - ▶ 支持 9100 端口打印、LPR 打印
  - ▶ 支持状态返回
  - ▶ 支持参数配置
  - ▶ 支持固件程序在线升级
  - ▶ 支持 HTTP 功能
- 2) 支持的协议
  - ≻ IP
  - > ARP
  - ➢ ICMP
  - ➤ TCP
  - > UDP
  - DHCP
  - ➤ TFTP
  - ➤ HTTP

无线接口部分使用无线USB网卡,主要技术规格请咨询经销商或 厂家。 6.6 电源接口

信号定义

1:正极 (+24V) 2:负极(GND) 3: NC.

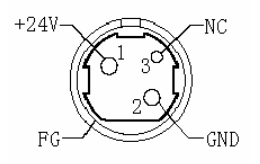

图 12

#### 6.7 钱箱接口

- 1) 接口特性
- 驱动电压: 直流 24 V
- 驱动电流: 最大0.8 A (510 ms内)
- 钱箱状态检测信号: "L"=0~0.5 V "H"=3~5 V
- 2) 接口信号定义

| 引脚号 | 信号名称     | 描述       |
|-----|----------|----------|
| 1   | FG       | 机壳       |
| 2   | DRAWER 1 | 钱箱1驱动信号  |
| 3   | DRSW     | 钱箱状态检测信号 |
| 4   | VDR      | 钱箱驱动电源   |
| 5   | DRAWER 2 | 钱箱2驱动信号  |
| 6   | GND      | 电路共用地    |

3) 接口连接器

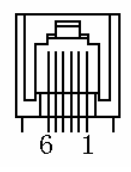

#### 7. 故障处理

打印机出现故障时,可参照本章进行相应的处理。如果仍然无法 排除故障,请与代理商或厂家联系。

7.1 切刀故障处理

当切刀因塞纸或突然断电等原因卡住不能复位时,打印机上盖会 因被切刀动刃压住而不能抬起,这时切勿用力扳动打印机上盖,否则 将造成切刀损坏而影响打印机的正常使用。

按下述步骤手动使切刀复位以排除故障:

- 1、关闭打印机电源;
- 2、请双手按在切刀上盖左右两侧,按下图所示方向,向外抽出切刀上 盖,使切刀动刃手动旋钮暴露出来。
- 3、使用十字形旋具旋转切刀前端的白色蜗杆,从出纸口观察切刀的动 作情况,直到切刀动刃完全脱离静刃后方可打开上盖,清除塞纸。

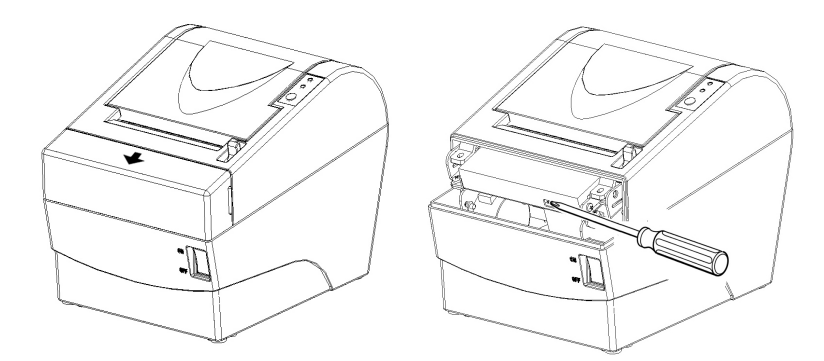

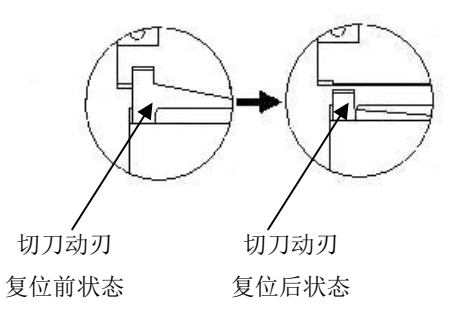

注 1: 旋转旋钮时,切刀动刃动作很慢,应持续旋转并注意观察。

注 2: 如果旋钮按图示方向不能旋动时,切勿用力,应反向旋动。

7.2 打印机不工作

| 出现的问题              | 可能的原因   | 解决方法                                     | 参考   |
|--------------------|---------|------------------------------------------|------|
| 电源开关打开,但打<br>印机不工作 | 打印机没有通电 | 检查打印机电源电缆两<br>端均已有效连接<br>检查主机和电源均已通<br>电 | 用户手册 |

#### 7.3 告警指示灯和蜂鸣器报警

| 出现的问题              | 可能的原因     | 解决方法                 | 参考   |
|--------------------|-----------|----------------------|------|
| 告警指示灯闪烁,蜂<br>鸣器鸣叫  | 缺纸        | 更换新纸卷                | 用户手册 |
|                    | 切刀错误      | 按 7.1 排除切刀故障         |      |
|                    | 上盖抬起      | 合上上盖                 |      |
|                    | 打印头过热     | 关闭电源,等待打印头<br>温度恢复正常 |      |
| 蜂鸣器长鸣一声            | 打印机开机初始化  |                      |      |
| 蜂鸣器长鸣,告警指<br>示灯一直亮 | 打印机出现严重故障 | 与经销商或厂家联系            |      |

#### 7.4 打印过程中出现的问题

| 出现的问题                | 可能的原因     | 解决方法                      | 参考    |
|----------------------|-----------|---------------------------|-------|
| 纸张不能正常输出             | 塞纸        | 打开上盖,检查走纸通<br>道和切刀,清除塞纸   | 用户手册  |
| 打印机开始打印,但<br>打印过程中停止 | 塞纸        | 打开上盖,检查切刀,<br>清除堵塞的纸      |       |
| 纸张未切断                | 塞纸        | 打开上盖,检查切刀,<br>清除堵塞的纸      |       |
| 打印不清或有污点             | 纸卷安装不正确   | 检查是否正确装纸                  |       |
|                      | 纸张不符合要求   | 使用推荐的热敏纸                  |       |
|                      | 打印头或打印胶辊脏 | 清洁打印头或打印胶辊                |       |
|                      | 打印浓度设置低   | 将打印浓度增加 10~<br>20档,满足需要即可 | 编程手册  |
| 纵向打印内容丢失             | 打印头或打印胶辊脏 | 清洁打印头或打印胶辊                | ·用户手册 |
|                      | 打印头故障     | 与经销商或厂家联系                 |       |